# <u>Guía para solicitar Antecedentes Penales de</u> <u>Policía Federal Argentina</u>

## Paso 1

| Hame / Trämites / Ce | ttificado de Antecedentes Penales                                                                                                    |          |
|----------------------|----------------------------------------------------------------------------------------------------|----------|
|                      | Certificado de Antecedentes Penales                                                                                                    |          |
|                      | #Policía Federal Argentina - PFA                                                                                                    |          |
|                      | Tramite no presencial. El pago del arancel del Certificado de Antecedentes se realizara por pago                                                                                                    |          |
|                      | electronico a traves <b>del Sistema E-RECAUDA</b> . El requirente debera ingresar al Portal Unico de<br>Recursos de la Administración Publica a la págin <mark>a https://erecauda.mecon.gov.ar.</mark> (adjunta al | - INGRES |
|                      | trámite online el cupón que genera el link y el recibo de pago), también deberá adjuntar DNI<br>actualizado. En caso de ser solicitado para menores de edad (entre 16 y 17 años), deberá ajuntar                   |          |
|                      | DNI de uno de los padres (ambos con DNI), a fin de autorizar dicha solicitud. En el caso de                                                                                                    |          |
|                      | Ciudadanos Extranjeros, ingresar al portal <b>Argentina</b> . <b>Gob.ar</b> , de Policía Federal Argentina para<br>mayor información, en dicho portal se adjunta instructivo de pago online.                       |          |
|                      | El Certificado de Antecedentes que expide esta Institución no guarda vinculo alguno con el del                                                                                                    |          |
|                      | Registro Nacional de Reincidencia Dependiente del Ministerio de Justicia y Derechos Humanos,                                                                                                    |          |

## 👶 Argentina.gob.ar

#### nicio / Trámites a Distancia

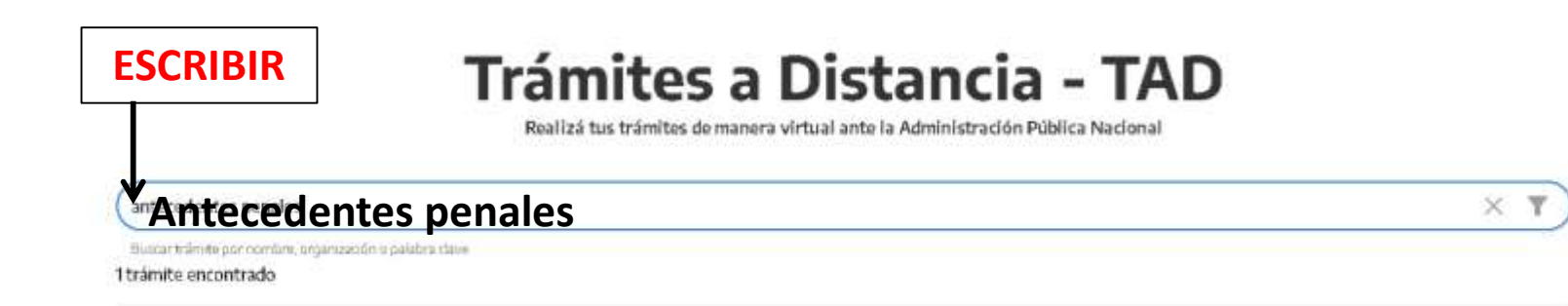

#### Certificado de Antecedentes Penales

#Policía Federal Argentina - PFA

Expide Antecedentes Policiales acorde Artículo 51 CPN, a solicitud del interesado para ser presentado ante la entidad que se lo solicite. El presente Certificado No guarda relación con el expedido por Registro Nacional de Reincidencia Dependiente del Ministerio de Justicia y Derechos Humanos.

INICIAR TRÁMITE

#### Acerca del Sitio

En el marco del gobierno electrónico, el eRecauda tiene como objetivo permitir al Contribuyente/Deudor, a partir de un único Portal, generar sus propios comprobantes para el pago, con el fin de cumplir sus obligaciones con el Estado Nacional, representado en los distintos Ministerios u Organismos que lo componen.

Luego de completar una serie de datos correspondientes al concepto de pago, el Contribuyente/Deudor podrá optar por la generación de:

- Un Volante Electrónico de Pago (VEP), para posteriormente ser pagado en forma electrónica a través de una determinada entidad de pago (Red Banelco, Red LINK, o Interbanking).
- Un Código QR, para posteriormente ser pagado a través de una billetera electrónica habilitada (e-Pagos, Mercado Pago, entre otras).
- Una Boleta de Pago (BP) para su impresión y posterior pago presencial en una entidad bancaria o no bancaria adherida al Sistema.

#### Cómo utilizar eRecauda

Para más información puede consultar la guía de uso, en la cual se describe como ingresar al sistema y operar en el mismo.

#### 🏦 🛛 ENTIDADES HABILITADAS PARA EL PAGO

PROVINCIA NET: pagos de boletas presenciales

| Si iligiesa poi plillera vez, asocie su ciave lis |
|---------------------------------------------------|
| eRecauda desde aquí                               |

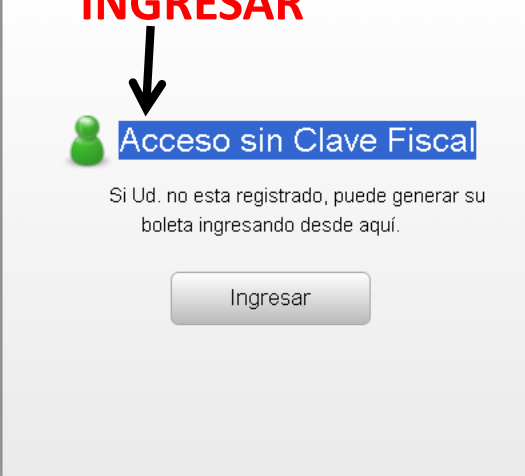

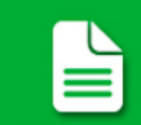

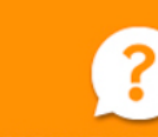

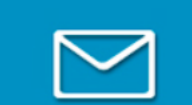

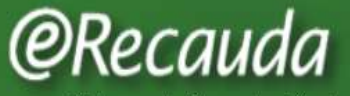

Usuario Anónimo | S

Sistema de Recaudación de la Administración Pública Nacional

| /                               |                                 | 🚇 Generar Comprobante para Page |
|---------------------------------|---------------------------------|---------------------------------|
| Entidad Ordenante               | Policía Federal Argentina (PFA) |                                 |
| Entidad Receptora de los Fondos | Policía Federal Argentina (PFA) |                                 |

# Colocar como el ejemplo

| Entidad Ordenante |                                 | Policia Federal Argentina (PEA)                                                                                                    | -                  |
|-------------------|---------------------------------|----------------------------------------------------------------------------------------------------|--------------------|
|                   |                                 |                                                                                                    |                    |
|                   | Se dará<br>seleccio<br>pago a f | inicio a una serie de pasos que Ud. deberá<br>nar/completar para generar un Comprobante para el<br>avor de Policia Federal Argentina (PFA) | probante para Pago |
|                   |                                 | Aceptar Cancelar                                                                                                    |                    |

| 1 |                                                                                                    | Generación de Comprobante para Pa | go                       |  |
|---|----------------------------------------------------------------------------------------------------|-----------------------------------|--------------------------|--|
|   | 1. Seleccionar el Concepto                                                                                          | 2. Complete los Datos             | 3. Genere el Comprobante |  |
|   | Entidad Receptora de los Fondos                                                                                     | Policía Federal Argentina (PFA)   |                          |  |
|   | Entidad Ordenante                                                                                                   | Policía Federal Argentina (PFA)   |                          |  |
|   | Conceptos de Pago                                                                                                   |                                   |                          |  |
|   | <ul> <li>Filtro de Búsqueda</li> <li>Certificados de Antecedentes</li> <li>Servicio de Policia Adicional</li> </ul> | Q                                 |                          |  |

# @Recauda

Usuario Anónimo | Salir

Sistema de Recaudación de la Administración Pública Nacional

|                                                                                                    | Generación de Comprobante pa    | ara Pago                 |
|----------------------------------------------------------------------------------------------------|---------------------------------|--------------------------|
|                                                                                                    |                                 |                          |
| 1. Seleccionar el Concepto                                                                                                    | 2. Complete los Datos           | 3. Genere el Comprobante |
|                                                                                                    |                                 |                          |
| Entidad Receptora de los Fondos                                                                                                    | Policía Federal Argentina (PFA) |                          |
|                                                                                                    |                                 |                          |
| Entidad Ordenante<br>Conceptos de Pago                                                                                                    | Policía Federal Argentina (PFA) |                          |
| Entidad Ordenante Conceptos de Pago                                                                                                    | Policía Federal Argentina (PFA) |                          |
| Entidad Ordenante Conceptos de Pago Filtro de Búsqueda Certificados de Antecedentes                                                                                        | Policía Federal Argentina (PFA) |                          |
| Entidad Ordenante Conceptos de Pago Filtro de Búsqueda Certificados de Antecedentes Certificado de Antecedentes Certificados de Antecedentes                               | Policía Federal Argentina (PFA) | ccionar una opción       |
| Entidad Ordenante Conceptos de Pago Filtro de Búsqueda Certificados de Antecedentes Certificado de Antecedentes Certificados de Antecedentes Servicio de Policia Adicional | Policía Federal Argentina (PFA) | ccionar una opción       |
| Entidad Ordenante Conceptos de Pago Filtro de Búsqueda Certificados de Antecedentes Certificados de Antecedentes Servicio de Policia Adicional                             | Policía Federal Argentina (PFA) | ccionar una opción       |

| <b>o 2</b> | Bisterna de Recaudación de la Admisida el Mil Publice Macional                                                                                                    |  |  |  |  |
|------------|----------------------------------------------------------------------------------------------------|--|--|--|--|
|            | Generación de Comprobante para Pago                                                                                                    |  |  |  |  |
|            | 1. Seleccionar el Concepto 2. Complete los Datos 3. Genere el Comprobante                                                                                                    |  |  |  |  |
|            | Entidad Receptora de los Fondos Policia Federal Argentina (PFA)                                                                                                    |  |  |  |  |
|            | Concepto Antecedentes - Antecedentes 600                                                                                                    |  |  |  |  |
|            | * Datos Generales                                                                                                    |  |  |  |  |
|            | Contribuyente / Deudor     CUIT/CUIL/CDI       Denominación     Colocar Apellido y Nombre       Obligado / Usuario     CUIT/CUIL/CDI       Denominación     COlocar Apellido y Nombre       Colocar Apellido y Nombre     CUIL |  |  |  |  |
|            | Moneda de PagoPESO ARGENTINOImporte de Pago600,00                                                                                                    |  |  |  |  |
|            | Documento de Instrucción Norma de Respaido                                                                                                    |  |  |  |  |
|            | Tipo     Certificado     Impo     Tipo       Número     Colocar DNI     Número     Número       Año     2024     Impo     Año       Seleccionar archivo     Ningún accionado     X                                             |  |  |  |  |
|            | Observaciones<br>Colocar los datos como figuran en<br>el ejemplo                                                                                                    |  |  |  |  |
|            | Cancelar Volver Continuar >                                                                                                    |  |  |  |  |

#### I/ el ecauda/HOHe

|                            | COTT/COLL/CDI                                     |                  |                      |   |
|----------------------------|---------------------------------------------------|------------------|----------------------|---|
| Denominación               |                                                   |                  |                      |   |
| Moneda de Pago             | PESO ARGENTINO                                    |                  |                      |   |
| Importe de Pago            | 600,00                                            |                  |                      |   |
|                            |                                                   |                  |                      |   |
| Medio de Pago / Entidad de | e Pago                                            |                  |                      |   |
|                            |                                                   |                  |                      |   |
| Genera                     | r Boleta de Pago                                  | O Generar OR (Bi | illetera Electrónica | 6 |
| - John                     |                                                   | o oonorar arreps |                      | y |
| OPCIÓN                     | UNO                                               |                  |                      | y |
| OPCIÓN                     | UNO                                               |                  |                      | y |
| OPCIÓN                     | UNO<br>46275                                      |                  |                      | y |
| OPCIÓN                     | UNO<br>462v5                                      |                  |                      | y |
| OPCIÓN                     | UNO<br>462y5<br>462y5                             |                  |                      | y |
| OPCIÓN                     | UNO<br>462y5<br>Fecha de Vencimiento para el pago | 17/08/2024       |                      | 9 |
| OPCIÓN                     | UNO<br>462y5<br>Fecha de Vencimiento para el pago | 17/08/2024       |                      |   |

### Comprobante generado con éxito. El mismo está disponible para el pago.

| Administración Nacional<br>Policía Federal Argentina (PFA) | BOLE                    | OSIRIS                       |                        |
|------------------------------------------------------------|-------------------------|------------------------------|------------------------|
| Boleta Nro: 202400009348                                   | Emisión: 23/07/2024     | Vencimiento: 17/08/2024      |                        |
| Contribuyente/Deudor                                       |                         |                              | FORMULARIO 6250        |
| Entidad Ordenante: SAF 326 - Policía Fe                    | ederal Argentina (PFA)  | at                           |                        |
|                                                            | Out:6                   |                              |                        |
| Concepto de Mago. 1.1 - Antecedentes -                     | Centricados de Antecede | antes ordinario              |                        |
| Importe de Pago: \$ 600,00                                 |                         |                              |                        |
|                                                            |                         |                              |                        |
|                                                            |                         |                              |                        |
|                                                            |                         |                              |                        |
|                                                            |                         |                              |                        |
|                                                            |                         |                              |                        |
|                                                            |                         |                              |                        |
|                                                            |                         |                              |                        |
|                                                            |                         |                              |                        |
|                                                            |                         |                              |                        |
|                                                            |                         |                              |                        |
| 6250 222469                                                | 4404 6260 202400003     | 49 00000000000 240947 0226   | 0206.0                 |
| 6250 252469                                                | 54194 0508 2024000095   | 48 000000000000 2408 17 0320 | 00208                  |
| A LAS ENTIDADES HABILITADAS: PAR                           | A EL PAGO DE LA PRES    | ENTE BOLETA INGRESAR PO      | R EL SISTEMA DE COBRAN |
| AFIP - OSIRIS.                                             |                         |                              |                        |

IMAGEN NO VALIDA PARA EL PAGO. DESCARGUE EL ARCHIVO E IMPRIMA.

Recuerde que para el pago de la presente boleta en puntas de caja, el cajero debe ingresar para su cobro mediante el Sistema de Cobranza AFIP-OSIRIS Descargar

|                                        | CUT/CUIL/CDI           |                                               |
|----------------------------------------|------------------------|-----------------------------------------------|
| Denominación                           |                        |                                               |
| Obligado / Usuario                     | CUIT/CUIL/CDI          |                                               |
| Denominación                           |                        |                                               |
| Moneda de Pago                         | PESO ARGENTINO         |                                               |
| Importe de Pago                        | 600,00                 |                                               |
| edio de Pago / Entidad de              | Pago                   |                                               |
| edio de Pago / Entidad de<br>O Generar | Pago<br>Boleta de Pago | Generar QR (Billetera Electrónica)            |
| edio de Pago / Entidad de<br>O Generar | Pago<br>Boleta de Pago | Generar QR (Billetera Electrónica) OPCIÓN DOS |

Cancelar Volver Finalizar

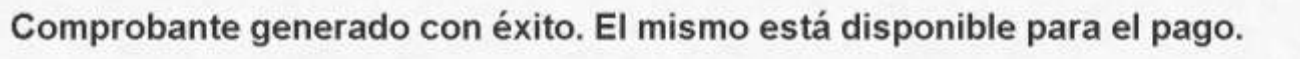

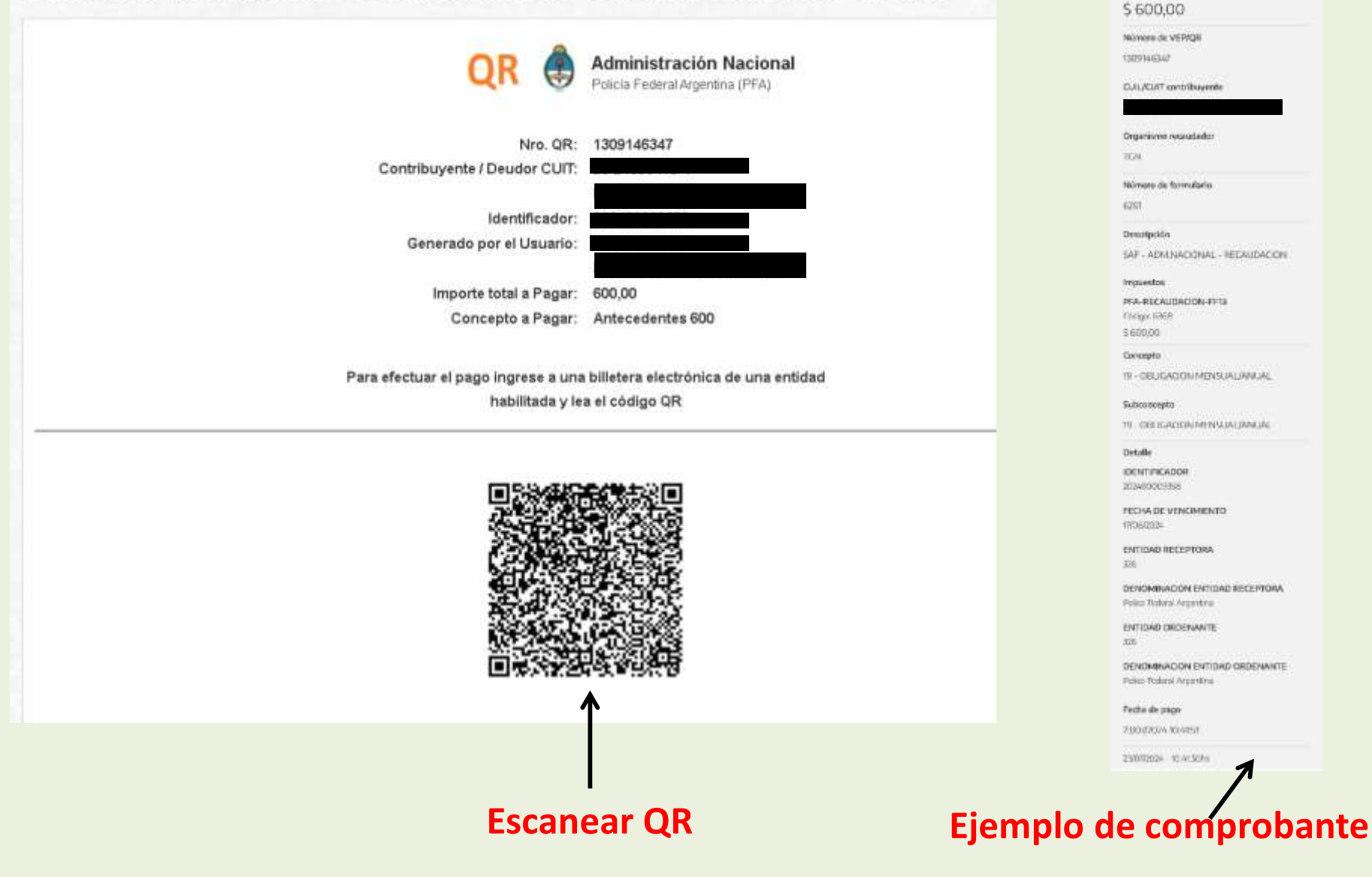

Cuenta DNI

Gampratuents de page

Importa

🗂 tramitesadistancia.gob.ar/tramitesadistancia/detalle-tipo?id=5589

Home / Trámites / Certificado de Antecedentes Penales

# **Certificado de Antecedentes Penales**

#Policía Federal Argentina - PFA

Tramite no presencial. El pago del arancel del Certificado de Antecedentes se realizara por pago electrónico a través **del Sistema E-RECAUDA.** El requirente deberá ingresar al Portal Único de Recursos de la Administración Publica a la página <u>https://erecauda.mecon.gov.ar</u>, (adjuntar al trámite online el cupón que genera el link y el recibo de pago), también deberá adjuntar DNI actualizado. En caso de ser solicitado para menores de edad (entre 16 y 17 años), deberá ajuntar DNI de uno de los padres (ambos con DNI), a fin de autorizar dicha solicitud. En el caso de Ciudadanos Extranjeros, ingresar al portal **Argentina.Gob.ar**, de Policía Federal Argentina para mayor información, en dicho portal se adjunta instructivo de pago online.

El Certificado de Antecedentes que expide esta Institución no guarda vinculo alguno con el del Registro Nacional de Reincidencia Dependiente del Ministerio de Justicia y Derechos Humanos, como así mismo los aranceles y el medio de pago.

# Iniciar trámite

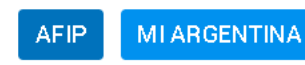

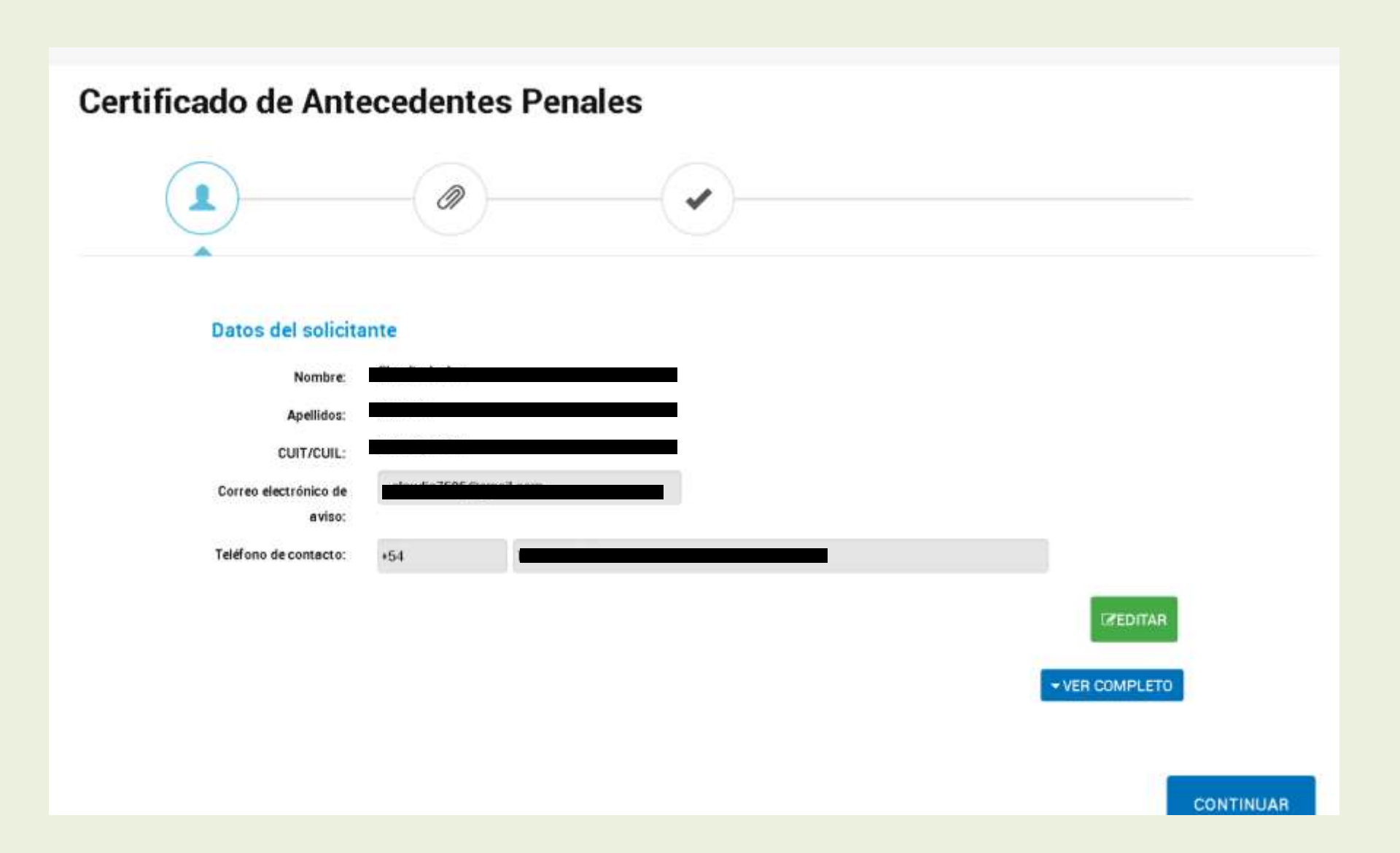

#### Adjuntá documentación:

Los documentos marcados con 🗰 son obligatorios.

#### Antes de comenzar...

Seleccione las opciones que correspondan:

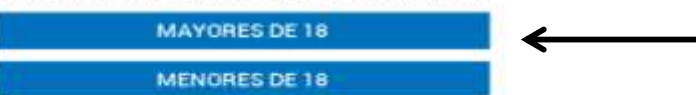

# Seleccionar la opción que corresponda

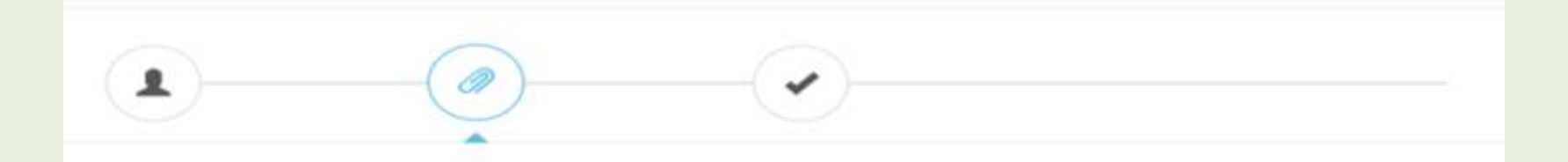

#### Adjuntá documentación:

Los documentos marcados con 🛊 son obligatorios.

#### Antes de comenzar...

Seleccione las opciones que correspondan:

MAYORES DE 18

Solicitud de Certificado de Antecedentes Penales 🌞

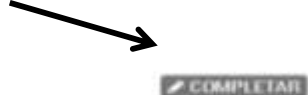

AD.AUNTAR

Comprobante de pago 🗯

#### Seleccione las opciones que correspondan:

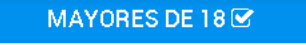

#### MENORES DE 18

Solicitud de Certificado de Antecedentes Penales 🍁

#### 🖋 COMPLETAR

#### Datos de la persona solicitante

| Apellido/s y nombre/s                                  |                                           |    |   |  |                                       |
|--------------------------------------------------------|-------------------------------------------|----|---|--|---------------------------------------|
| Citar la entidad a la cual se<br>presentará y/o motivo |                                           |    |   |  |                                       |
| Tipo de documento                                      |                                           |    | • |  |                                       |
| Número de documento                                    |                                           |    |   |  |                                       |
| Nacionalidad                                           |                                           |    |   |  |                                       |
| Fecha de Nacimiento                                    |                                           | 31 |   |  |                                       |
| País de Nacimiento                                     |                                           |    |   |  |                                       |
| Provincia de Nacimiento                                |                                           |    |   |  |                                       |
| Ciudad/Pueblo de Nacimiento                            |                                           |    |   |  |                                       |
| Domicilio                                              | Provincia:<br>Departamento:<br>Localidad: |    |   |  | • • • • • • • • • • • • • • • • • • • |
| Calle                                                  |                                           |    |   |  |                                       |
| Altura                                                 |                                           |    |   |  |                                       |
| Piso                                                   |                                           |    |   |  |                                       |

| Datos de Familia<br>Padre                               |                                |     |  |
|---------------------------------------------------------|--------------------------------|-----|--|
| Apellido/s y nombre/s                                   |                                |     |  |
| ¿Vive?                                                  | •                              |     |  |
| Madre                                                   |                                |     |  |
| Apellido/s y nombre/s                                   |                                |     |  |
| ¿Vive?                                                  | •                              |     |  |
| Cónyuge                                                 |                                |     |  |
| Apellido/s y nombre/s                                   |                                |     |  |
| ¿Vive?                                                  | •                              |     |  |
| 🕀 🤤 Hijos y Hermanos                                    |                                |     |  |
| Apellido/s y nombre/s                                   |                                |     |  |
| Vínculo                                                 |                                |     |  |
| Dejo mi consentimie                                     | nto acerca del Artículo 51 C.P | .N. |  |
| Dejo mi consentimiento acerca<br>del Artículo 51 C.P.N. | <b>•</b>                       |     |  |
|                                                         | GUARDAR                        |     |  |
|                                                         |                                |     |  |
| probanta da pago <b>t</b> r                             |                                |     |  |

# Paso 3

| Datos de Fa                            | amilia                                                                                                    |                                          | _   |  |
|----------------------------------------|----------------------------------------------------------------------------------------------------|------------------------------------------|-----|--|
| Padre<br>Apellido/s y nom<br>¿Vive?    | <b>Subir información</b><br>Tamaño máximo de 20MB. Extensione<br>jpeg, png, bmp, gif, tiff, tif, html, dwf. | s permitidas: pdf, doc, docx, xlsx, jpg, | ×   |  |
| Madre                                  |                                                                                                    |                                          | - 1 |  |
| Apellido/s y nom<br>¿Vive?             | ADJUNTAR DE PC                                                                                              | MIS DOCUMENTOS ADJUNTOS                  |     |  |
| Cónyuge                                |                                                                                                    |                                          | -   |  |
| Apellido/s y nom                       |                                                                                                    |                                          | -   |  |
| ¿Vive?                                 |                                                                                                    |                                          |     |  |
| 😌 🕒 Hijos y H                          | + Arrastre e                                                                                                | + Arrastre el archivo aquí               |     |  |
| Apellido/s y nom                       |                                                                                                    | Y adjuntar el                            |     |  |
| Vínculo                                |                                                                                                    | Comprohante de nage                      |     |  |
| Dejo mi co                             |                                                                                                    | comprobance de page                      |     |  |
| Dejo mi consenti<br>del Artículo 51 C. | miento acerca<br>P.N.                                                                                       |                                          |     |  |
|                                        | GUARDAR                                                                                                    |                                          |     |  |
|                                        |                                                                                                    |                                          |     |  |
| Comprobante de p                       | pago 🗱                                                                                                    |                                          |     |  |

#### Adjuntá documentación:

Los documentos marcados con # son obligatorios.

#### Antes de comenzar...

Seleccione las opciones que correspondan:

MAYORES DE 18

Debe quedar tildado de verde

| Comp | obante de pago 🧰                              |  |
|------|-----------------------------------------------|--|
| 1    | 2 DOCFI-2024-77184363-APN-DCIFA#PFA KELIMINAR |  |

## Argentina unida

Preguntas Frecuentes Contacto Manual de Usuario. Términos y Condiciones

VOLVER

**CONFIRMAR TRÁMITE** 

## El trámite se inició con éxito

## Número de trámite

#### Número de trámite: EX-2024-77187335- - APN-DCIFA#PFA

#### Este nº está en su buzón de trámites

#### Documentación asociada:

| Nombre                            | Acciones                   |
|-----------------------------------|----------------------------|
| DOCFI-2024-77184363-APN-DCIFA#PFA | *                          |
| CE-2024-77187187-APN-DCIFA#PFA    | *                          |
| PV-2024-77187393-APN-DCIFA#PFA    | *                          |
| PV-2024-77187347-APN-DCIFA#PFA    | *                          |
|                                   |                            |
|                                   | Descargar el compropante Q |

Descargar el comprobante QUE DICE Solicitud de A.P, cargarlo en SINU y acercarlo a la DELEGACION

## Ejemplo del Comprobante que deben subir

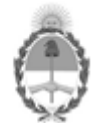

**República Argentina - Poder Ejecutivo Nacional** AÑO DE LA DEFENSA DE LA VIDA, LA LIBERTAD Y LA PROPIEDAD

#### Solicitud de Certificado de Antecedentes Penales

Número: CE-2024-67386517-APN-DCIFA#PFA

CIUDAD DE BUENOS AIRES XXXXXXXXXX de 2024

Referencia: Solicitud de Certificado de Antecedentes Penales

#### Datos de la persona solicitante

Apellido/s y nombre/s: XXXXX Citar la entidad a la cual se presentará y/o motivo: Escuela naval Tipo de documento: DU - DOCUMENTO UNICO Número de documento: XXXXX Nacionalidad: Argentina Fecha de Nacimiento: XXXXX País de Nacimiento: Argentina Provincia de Nacimiento: XXX XXXX Ciudad/Pueblo de Nacimiento: XXXXXX Provincia: XXXXX Departamento: XXXXX Localidad: XXXXX Calle: XXXXX Altura: XXXX Piso: Departamento: Código postal: XXXX Teléfono: XXXXXXX Correo electrónico: XXXXX@gmail.com Ocupación: desocupado

## Por consultas referentes al tramite, dirigirse a:

## **POLICIA FEDERAL ARGENTINA**

## Lugar y Horario de Atención:

Azopardo 690 esquina Chile. Lunes a Viernes (días hábiles) De 08:00 a 18:00 Horas

Teléfonos: 4346-7000 internos 1674 / 1181

**TRAMITE ARANCELADO**